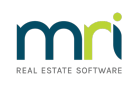

#### ₽

# Generating an Arrears Report in Strata Master

#### Summary

Learn to generate an arrears report. Generating an arrears report is part of the Debt Management process within the agency, and alerts to the need for -

- issuing statements,
- issuing a missed levy notice,
- making phone calls to Lot Owners or Property Managers, where email addresses may have changed, owners may be hospitalised or in other ways unable to make contact/payments,
- discussing the need for payment plans to be negotiated.

### Overview

Covered in this article is -

- Generating the Report
- Alternatives to an Aged Arrears Report

# Timing of An Arrears Report

The arrears report will provide the status of each Lot as at the date and time the report is generated.

Aged arrears reports do not generate for a date in the past, however there are options which will be described in this article, and in the Overview as Alternatives.

#### Generating the Report

1. Click on the Formatted Reports icon and select the Aged Arrears List report.

| File      | View     | Manage        | Accour    | nting R   | eports  | Wizards   | Configure   | Utility  | Window     | Help    | Clie      | ntID: DEN | 10            |         |
|-----------|----------|---------------|-----------|-----------|---------|-----------|-------------|----------|------------|---------|-----------|-----------|---------------|---------|
| EX<br>Exi | t        | Receipt       | Levy      | Claim     | Cr Invo | ice Pa    | ay Quick F  | ay Co    | rp. Bud    | lget Ov | 8<br>wner | Quick Rp  | Form Rpts     | Diary V |
| 8 F       | ormatt   | ed Reports    |           |           |         |           |             |          |            |         |           |           |               | 5       |
| EXIT      |          |               |           | 7         |         |           |             |          |            |         |           |           | $\bigcirc$    |         |
|           | All      | Trus          | t Ledger  | General   | Ledger  | Banking F | Rpts Strata | Mgt Rpts | 0wner f    | Rpts    | Client F  | Rpts F    | Financial Grp |         |
| Na        | me       |               |           |           |         | Group     | D           | [[       | escription |         |           |           | ^             | 1       |
|           | 12 Mon   | th Statemen   | t of Reve | nue & Exp | enses   | Client    | t Rpts      | F        | Report     |         |           |           |               |         |
|           | Abridge  | d Financial I | Position  |           |         | Client    | Rpts        | F        | Report     |         |           |           |               |         |
| 16        | Addition | al Debtor B   | alance    |           |         | Strata    | a Mgt Rpts  | F        | Report     |         |           |           |               |         |
| <b>D</b>  | Aged A   | rrears List   |           |           |         | Client    | t Rpts      | F        | Report     |         |           |           |               |         |
| 0         | Annual   | Standard M    | anagemer  | nt Fee    |         | Strata    | a Mgt Rpts  | F        | Report     |         |           |           |               |         |
|           | Asset R  | egister       |           |           |         | Client    | t Rpts      | F        | Report     |         |           |           |               |         |
|           | Asset R  | eplacement    | Budget    |           |         | Client    | t Rpts      | F        | Report     |         |           |           |               |         |
|           | Bank D   | eposit Detai  | i         |           |         | Banki     | ing Rpts    | F        | Report     |         |           |           |               |         |
|           | Bank D   | eposit Summ   | nary      |           |         | Banki     | ing Rpts    | F        | Report     |         |           |           |               |         |
|           | Bank R   | econciliatior | n Summary | ,         |         | Banki     | ing Rpts    | F        | Report     |         |           |           |               |         |
|           | Budget   |               |           |           |         | Client    | t Rpts      | F        | Report     |         |           |           |               |         |
|           | Budget   | - Group       |           |           |         | Finan     | icial Grp   | F        | Report     |         |           |           |               |         |
|           | Cancell  | ed Entries    |           |           |         | Banki     | ing Rpts    | F        | Report     |         |           |           |               |         |
|           | Cash M   | anagement     |           |           |         | Client    | t Rpts      | F        | Report     |         |           |           |               |         |
|           | Cash M   | anagement     | - Group   |           |         | Finan     | icial Grp   | F        | Report     |         |           |           |               |         |
|           | Cash Pa  | ayments       |           |           |         | Banki     | ing Rpts    | F        | Report     |         |           |           |               |         |
|           | Chart of | Accounts      |           |           |         | Gene      | ral Ledger  | F        | Report     |         |           |           |               |         |

2. You are able to select one Plan or Multiple Plans. This will always generate as at this time.

|                              | millione colipola               | Multip            | ie owners corp | lorations |  |
|------------------------------|---------------------------------|-------------------|----------------|-----------|--|
| wners Corpo<br>nter Plan No. | ation Selector<br>or Street Nam | e or Body Corpora | ite Name.      |           |  |
|                              | or otheor reality               | o or body corpora | No realito.    |           |  |
|                              |                                 |                   |                |           |  |
|                              |                                 |                   |                |           |  |
|                              |                                 |                   |                |           |  |
|                              |                                 |                   |                |           |  |
|                              |                                 |                   |                |           |  |
|                              | OK                              | Cancel            |                |           |  |

3. The Aged Arrears Report gives a snapshot of the status of the Lots levies.

Aged Arrears List The Owners Corporation of SP 2222

| Lot | Unit | Name                         | Balance  | Prepaid | Interest | Current | 30+ days | 60+ days | 90+ days | 120+ days | Last debt<br>recovery |
|-----|------|------------------------------|----------|---------|----------|---------|----------|----------|----------|-----------|-----------------------|
| 1   | 1    | Mr John Lennon & Ms Yoko Ono | 1,507.41 | 0.00    | 57.41    | 0.00    | 0.00     | 0.00     | 225.00   | 1,225.00  | 18/10/2024            |
| 2   | 2    | Mr Paul McCartney            | 2,370.97 | 0.00    | 19.05    | 0.00    | 0.00     | 0.00     | 225.00   | 2,126.92  | 18/10/2024            |
| 4   | 4    | Mr Ringo Starr               | 469.05   | 0.00    | 19.05    | 0.00    | 0.00     | 0.00     | 225.00   | 225.00    |                       |
|     |      |                              | 4,347.43 | 0.00    | 95.51    | 0.00    | 0.00     | 0.00     | 675.00   | 3,576.92  |                       |

# Alternatives to An Aged Arrears Report

mri

Should you require a report that will provide arrears information at a prior date, you can generate and refer to the Levy Positions Report. This is selected Plan by Plan.

- 1. Select Form Rpts (Formatted Reports) from your Icon Toolbar.
- 2. Select Levy Positions Reports from the drop down menu list.
- 3. Select
  - a Plan

- a month for end of the moth status of the Lot ledgers
- Select Complete until you are more familiar with the report. Complete provides arrears, advance and unallocated funds figures

| Itements buildwidual or multiple plans to Positions                                                               | Issue invoices by inc |
|----------------------------------------------------------------------------------------------------|-----------------------|
| GST registered owners corporation selected Active Groups<br>Enter Plan No. or Street Name or Body Corporate Name. |                       |
| Strata Plan 2222<br>Abbey Road Studios<br>22 Penny Lane<br>LIVERPOOL NSW 2170                                     |                       |
| Month Year                                                                                                    |                       |
| Period End 9 2024<br>Position type Complete                                                                       |                       |
| Starting page no. 1                                                                                               |                       |
| OK Cancel                                                                                                    |                       |

4. Then click OK to generate the report which will preview on your screen.

5. The first page of the report will list the Admin Fund status. This may run into more pages if there are many Lots. The report provides for a perusal of the following figures for Standard and Special Levies -

- Due amount (gst incl and excl) which should match the Levies Due figure on the I&E Report for same date.
- The arrears which should match Receivables Levies figures on the Balance Sheet for the same date.
- Amounts paid which indicates a Lot Owner is making payments.

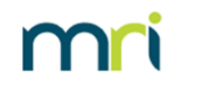

Levy Positions - Complete for the financial year to 30/09/2024

|     |      |            |        |            |          | Adminis | trative Fun | d          |         |         |        |        |         |
|-----|------|------------|--------|------------|----------|---------|-------------|------------|---------|---------|--------|--------|---------|
|     |      |            |        | Standard   | levies   |         |             | Special le | evies   |         | Intere | st     |         |
| Lot | Unit | Paid to    | Due    | Paid       | Arrears  | Advance | Due         | Paid       | Arrears | Advance | Due    | Paid   | GST due |
| 1   | 1    | 31/05/2021 | 150.00 | (750.00)   | 900.00   | 0.00    | 0.00        | 0.00       | 0.00    | 0.00    | 30.68  | 225.00 | 13.64   |
| 2   | 2    | 28/02/2021 | 150.00 | (1,426.44) | 1,576.44 | 0.00    | 0.00        | 0.00       | 0.00    | 0.00    | (1.79) | 526.44 | 13.64   |
| 3   | 3    | 30/09/2024 | 150.00 | 0.00       | 150.00   | 0.00    | 0.00        | 0.00       | 0.00    | 0.00    | 0.00   | 0.00   | 13.64   |
| 4   | 4    | 31/03/2024 | 150.00 | 0.00       | 150.00   | 0.00    | 0.00        | 0.00       | 0.00    | 0.00    | 5.61   | 0.00   | 13.64   |
|     |      |            | 600.00 | (2,176.44) | 2,776.44 | 0.00    | 0.00        | 0.00       | 0.00    | 0.00    | 34.50  | 751.44 | 54.50   |

6. Followed by the Capital Works/Sinking Fund status.

|     |      |            |          |          |          | Capital \ | Norks Fund | 1         |         |         |        |        |         |
|-----|------|------------|----------|----------|----------|-----------|------------|-----------|---------|---------|--------|--------|---------|
|     |      |            |          | Standard | evies    |           |            | Special I | evies   |         | Intere | st     |         |
| Lot | Unit | Paid to    | Due      | Paid     | Arrears  | Advance   | Due        | Paid      | Arrears | Advance | Due    | Paid   | GST due |
| 1   | 1    | 31/05/2021 | 300.00   | (250.00) | 550.00   | 0.00      | 0.00       | 0.00      | 0.00    | 0.00    | 19.58  | 75.00  | 27.28   |
| 2   | 2    | 28/02/2021 | 300.00   | (475.48) | 775.48   | 0.00      | 0.00       | 0.00      | 0.00    | 0.00    | 8.76   | 175.48 | 27.28   |
| 3   | 3    | 30/09/2024 | 300.00   | 0.00     | 300.00   | 0.00      | 0.00       | 0.00      | 0.00    | 0.00    | 0.00   | 0.00   | 27.28   |
| 4   | 4    | 31/03/2024 | 300.00   | 0.00     | 300.00   | 0.00      | 0.00       | 0.00      | 0.00    | 0.00    | 11.22  | 0.00   | 27.28   |
|     |      |            | 1,200.00 | (725.48) | 1,925.48 | 0.00      | 0.00       | 0.00      | 0.00    | 0.00    | 39.56  | 250.48 | 109.12  |
|     | Due  | Excl. GST  | 1,090.88 |          |          |           | 0.00       |           |         |         |        |        |         |

7. The back page will contain a list of lots with unallocated funds as these funds could be applied to any overdue levies.

| The (    | Owners                 | Corporation of SP 2222  | 2 4     | Abbey Road Studios, 22 Pe | nny Lane, LIVERPOOL NS | SW 2170     |  |  |  |  |  |  |
|----------|------------------------|-------------------------|---------|---------------------------|------------------------|-------------|--|--|--|--|--|--|
|          | Unallocated Money Fund |                         |         |                           |                        |             |  |  |  |  |  |  |
| Lot<br>3 | Unit<br>3              | Overpayment<br>600.00   | Lot Uni | t Overpayment             | Lot Unit               | Overpayment |  |  |  |  |  |  |
|          | Total u                | nallocated money 600.00 |         |                           |                        |             |  |  |  |  |  |  |

04/11/2024 7:55 pm AEDT